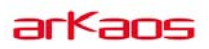

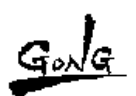

FAQ 「Enttec DMX / USB PRO(MacOS 環境)設定方法」

## MAC 環境で ENTTEC を使用する手順

- http://www.ftdichip.com/Drivers/VCP.htm 上記サイトから、当該機種用のドライバをインストールします。
- ダウンロードしたファイル「FTDIUSBSerialDriver\_v2\_2\_17.dmg」を解凍します。
  (注意:ドライバの名称は変更される場合があります。)

インストーラを起動し、インストールを完了してください。約1-2分ほどかかります。

インストール完了後、

Finder 画面で、 MacintoshHD→システム→ライブラリ→Extensions→と進み 「FTDIUSBSerialDriver.kext」のファイルをゴミ箱へ捨てます。

| 000                                                                                                    |                                                                              | Extens                         | ions                                                                                                    |                                                                                                    |  |
|----------------------------------------------------------------------------------------------------|------------------------------------------------------------------------------|--------------------------------|----------------------------------------------------------------------------------------------------|----------------------------------------------------------------------------------------------------|--|
|                                                                                                    |                                                                              |                                | Q                                                                                                    |                                                                                                    |  |
| □ アメクトップ<br>● 書類<br>● ダンフード<br>● ムービー<br>ゴ ミュージック<br>● ビクチャ<br>① gong<br>● dcjinbx<br>■ gong100726-02<br>■ gong100726-03<br>■ gong100726-03<br>■ | FTDUS85v2.2.16 ☆ ◎ 77リケーション<br>◎ シスタム<br>◎ オーザーズガイドと情報<br>⑦ ネットワーク > ○ ライブラリ | ) () 57759<br>)<br>)<br>)<br>) | Accessibility  Address Book Plug-Ins  Address Book Plug-Ins  Address Book Plug-Ins  Address Book Plug-Ins  Address Book  Index Plug-Ins  Address Book  Color/state  Color/state  Color/state  Compositions  Compositions | CellPhoneHeiper Xest  Constorage.kext  Dont Steal Mac 05 X.kext  DoAtt.cl.pp  DSAuth.pp  DSAuth.pp  DVFamily.bundle  EAP-KR8.ppp  EAP-TS.ppp  EAP-TS.ppp  EAP-TS.ppp  EAP-TS.spp  Ceforce.kext  Ceforce.kext  Ceforce?xxx.lnver.bundle  Ceforce?xx.mver.bundle  Ceforce?Xx.mver.bundle  Ceforce?Xx.mver.bundle  Ceforce?Xx.mver.bundle  Ceforce?Xx.mver.bundle  Ceforce?Xx.mver.bundle  CeforceX.plugin  CeforceX.bundle  CeforceX.bundle   CeforceX.bundle   CeforceX.bundle |  |

MacOS を再起動します。

EnttecDMX/USB 本体を USB ポートに接続します。 ArKaos MeidaMaster を起動します。 以上で MediaMaster の Preferences から DMX タブ>DMX Input の項目に 「DMX USB Pro」が選択できるようになります。